# Woosim Windows Printer Driver User Manual

Version 1.1 March 2019

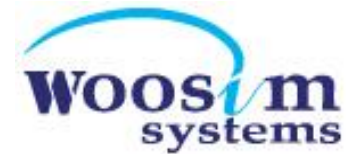

# Contents

| 1. | Ove  | erview                                     | 3  |
|----|------|--------------------------------------------|----|
| -  | 1.1. | Get Started                                | 3  |
| -  | 1.2. | OS Platform Environment                    | 3  |
| -  | 1.3. | WINDOWS DRIVER PREPARATION                 | 3  |
| 2. | Wir  | ndows Printer Driver Installation          | 4  |
| -  | 2.1. | Windows XP / Server 2003                   | 4  |
|    | 2.1. | 1. Via Serial or Bluetooth                 | 4  |
|    | 2.1. | 2. Via USB                                 | 7  |
|    | 2.1. | 3. Via WLAN                                | 9  |
| ź  | 2.2. | WINDOWS VISTA / WINDOWS 7 / SERVER 2008 R2 | 12 |
|    | 2.2. | 1. Via Serial or Bluetooth                 | 12 |
|    | 2.2. | 2. Via USB                                 | 15 |
|    | 2.2. | 3. Via WLAN                                | 17 |
| Ĩ  | 2.3. | WINDOWS 8 / WINDOWS 8.1/ WINDOWS 10        | 20 |
|    | 2.3. | 1. Via Serial or Bluetooth                 | 20 |
|    | 2.3. | 2. Via USB                                 | 23 |
|    | 2.3. | 3. Via WLAN                                | 25 |
| 3. | Wir  | ndows Printer Driver Settings              | 28 |
|    | 3.1. | Paper Options                              | 28 |
| 3  | 3.2. | Document Settings                          | 30 |
| 3  | 3.3. | GRAPHIC SETTINGS                           | 32 |
| 2  | 3.4. | Applying Driver Settings                   | 33 |

# 1. Overview

This document gives you the information of the installation, usage and detailed settings about each OS for Windows Printer Driver 2.1 Version which is provided by Woosim Systems Inc.

Copyright© 2015-2019 Woosim Systems Inc.

# 1.1. Get Started

Woosim Systems Inc. provides Printer Drivers in order to print the contents written by Windows Application. This document is a User Manual for Driver 2.1 Version, if it is different with the existing Driver Version, the contents can't match with each other.

# 1.2. OS Platform Environment

Windows Printer Driver supports the following environment.

Microsoft® Windows XP(32bit/64bit) Microsoft Windows Server 2003 (32bit/64bit) Microsoft Windows VISTA (32bit/64bit) Microsoft Windows Server 2008 (32bit/64bit) Microsoft Windows 7 (32bit/64bit) Microsoft Windows 8/8.1 (32bit/64bit) Microsoft Windows Server 2012 (64bit) Microsoft Windows 10 (32bit/64bit)

# 1.3. Windows Driver Preparation

The latest Windows Printer Driver can be downloaded in our homepage http://woosim.com

# 2. Windows Printer Driver Installation

Windows Printer Driver can be used in Windows Platform, in various Windows OS. This chapter explains the Installation of the driver for each OS.

# 2.1. Windows XP / Server 2003

# 2.1.1. Via Serial or Bluetooth

- 1). Execute the Windows Printer Driver Package.
- 2). Start the Installation by clicking the "Install" button

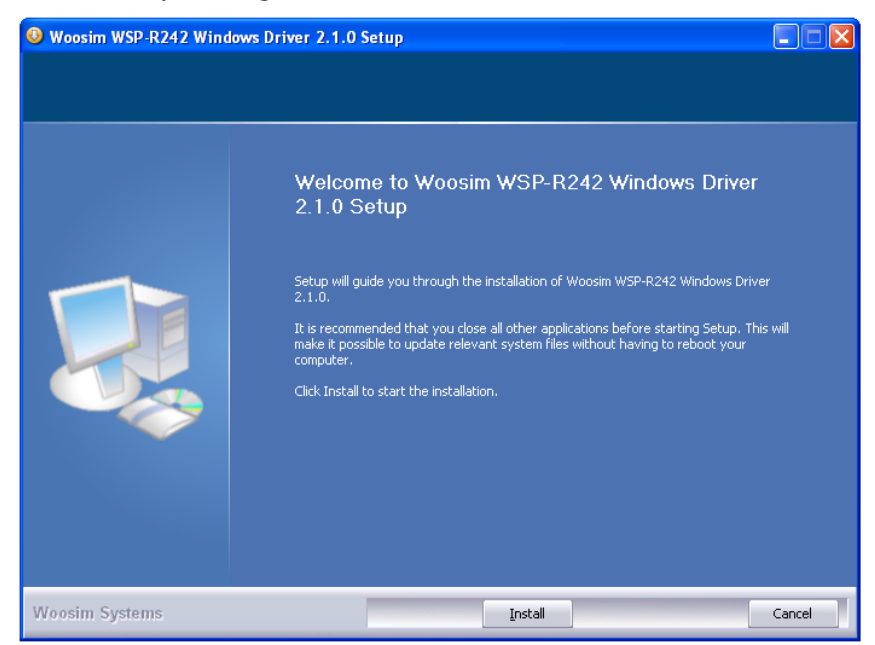

3). Set the COM Port and Click the "Next" button.

(By Bluetooth, Set the COM of paired Device)

| Select Port      |         |       | $\mathbf{X}$ |
|------------------|---------|-------|--------------|
| Serial Port      |         | COM1: | <b>~</b>     |
| USB Port         |         |       |              |
| O USB            |         |       |              |
| Wlan             |         |       |              |
| Ο ΤΟΡΙΡ ΙΡ       | Address |       | 1            |
| Po               | ort     | 1470  |              |
| Set Defalut Prir | nter    |       | Next         |

4). If you click "Yes", Windows restarts.

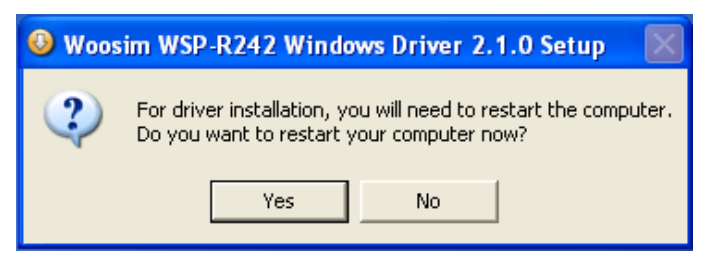

- 5). The installed Printer Driver can be checked in **Control Panel-> Printers and other** Hardware -> Printer and Fax
- 6). Open the Printer Properties, move to "Port" tap and Click "Configure Port". (When using Bluetooth, skip this step)

| 💐 WOOSIM WSP-R242 Properties 🛛 🔹 💽 🔀                                                    |   |  |  |  |
|-----------------------------------------------------------------------------------------|---|--|--|--|
| General Sharing Ports Advanced Color Management About                                   | _ |  |  |  |
| WOOSIM WSP-R242                                                                         |   |  |  |  |
| Print to the following port(s). Documents will print to the first free<br>checked port. |   |  |  |  |
| Port Description Printer 🛆                                                              |   |  |  |  |
| LPT1: Printer Port     LPT2: Printer Port     LPT3: Printer Port                        |   |  |  |  |
| COM1: Serial Port WOOSIM WSP-R242                                                       |   |  |  |  |
| COM2: Serial Port COM3: Serial Port COM4: Serial Port                                   |   |  |  |  |
| Add Port Delete Port Configure Port                                                     |   |  |  |  |
| <ul> <li>Enable bidirectional support</li> <li>Enable printer pooling</li> </ul>        |   |  |  |  |
| OK Cancel Apply                                                                         |   |  |  |  |

7). Set the Communication Setting same as the printer.

(The Communication Setting of the Printer can be checked through the Self-test.)

| COM1 Properties ?X      |       |  |
|-------------------------|-------|--|
| Port Settings           |       |  |
|                         |       |  |
| Bits per second: 115200 |       |  |
| Data bits: 8            |       |  |
| Parity: None            |       |  |
| Stop bits: 1            |       |  |
| Flow control: None      |       |  |
| Restore Def             | aults |  |
| OK Cancel               | Apply |  |

8). Click "Print Test Page" to check whether it prints successfully.

| 💐 WOOSIM WSP-R242 Properties 🛛 🔹 🔀   |                                                                                   |  |  |  |  |
|--------------------------------------|-----------------------------------------------------------------------------------|--|--|--|--|
| General Sharing Ports Advan          | ced Color Management About                                                        |  |  |  |  |
| WODSIM WSP-R242                      |                                                                                   |  |  |  |  |
| Location:                            |                                                                                   |  |  |  |  |
| Comment:                             |                                                                                   |  |  |  |  |
| Model: WOOSIM WSP-R242               |                                                                                   |  |  |  |  |
| Features                             |                                                                                   |  |  |  |  |
| Color: Yes Paper available:          |                                                                                   |  |  |  |  |
| Double-sided: No<br>Staple: No       | A4 210 x 297mm[R242]<br>48 x 300mm[R242]<br>48 x 600mm[R242]<br>49 x 3000mm[R242] |  |  |  |  |
| Speed: Unknown                       | 46 X 3000mm[H242]                                                                 |  |  |  |  |
| Maximum resolution: 203 dpi          |                                                                                   |  |  |  |  |
| Printing Preferences Print Test Page |                                                                                   |  |  |  |  |
| OK Cancel Apply                      |                                                                                   |  |  |  |  |

# 2.1.2. Via USB

- 1). Connect the Printer to the PC.
- 2). Execute the Windows Printer Driver Package.
- 3). Click "Install" to proceed the installation.

| Woosim WSP-R242 Wind | lows Driver 2.1.0 Setup                                                                                                    |       |
|----------------------|----------------------------------------------------------------------------------------------------|-------|
| Woosim WSP-R242 Wind | Welcome to Woosim WSP-R242 Windows Driver<br>2.1.0 Setup<br>Setup will guide you through the installation of Woosim WSP-R242 Windows Driver<br>2.1.0.<br>It is recommended that you close all other applications before starting Setup. This wi<br>make it possible to update relevant system files without having to reboot your<br>computer.<br>Click Install to start the installation. |       |
| Woosim Systems       | Install                                                                                                    | ancel |

4). Set the USB Port and click "Next".

| Select Port                |       |
|----------------------------|-------|
| Serial Port                | COM1: |
| USB Port<br>O USB          |       |
| Wlan<br>O TCPIP IP Address |       |
| Port                       | 1470  |
| Set Defalut Printer        | Next  |

5). Windows restarts by clicking "YES".

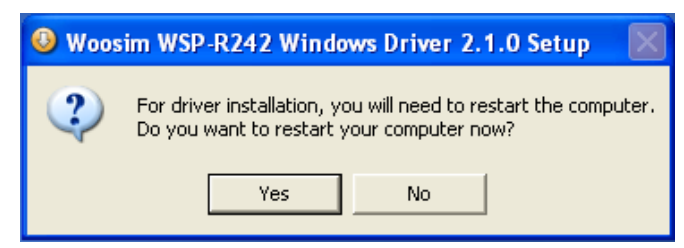

- 9). The installed Printer Driver can be checked in **Control Panel-> Printers and other** Hardware -> Printer and Fax
- 6). Click "Printer Test Page" to check whether it prints successfully.

| 💐 WOOSIM WSP-R242 Properties 🛛 🔹 🛛                                                                                       |  |  |  |  |
|----------------------------------------------------------------------------------------------------|--|--|--|--|
| General Sharing Ports Advanced Color Management About                                                                    |  |  |  |  |
| WOOSIM WSP-R242                                                                                                    |  |  |  |  |
| Location:                                                                                                    |  |  |  |  |
| Comment:                                                                                                    |  |  |  |  |
| Model: WOOSIM WSP-R242                                                                                                   |  |  |  |  |
| Features                                                                                                    |  |  |  |  |
| Color: Yes Paper available:                                                                                              |  |  |  |  |
| Double-sided: No         A4 210 x 297mm[R242]           48 x 300mm[R242]           Staple: No           48 x 600mm[R242] |  |  |  |  |
| 48 x 3000mm[R242]<br>Speed: Unknown                                                                                      |  |  |  |  |
| Maximum resolution: 203 dpi                                                                                              |  |  |  |  |
| Printing Preferences Print Test Page                                                                                     |  |  |  |  |
| OK Cancel Apply                                                                                                    |  |  |  |  |

### 2.1.3. Via WLAN

- 1). Execute the Windows Printer Driver Package
- 2). Click "**Install**" to proceed the Installation

| Woosim WSP-R242 Windows Driver 2.1.0 Setup |                                                                                                    |  |
|--------------------------------------------|----------------------------------------------------------------------------------------------------|--|
| Woosim WSP-R242 Wind                       | Welcome to Woosim WSP-R242 Windows Driver<br>2.1.0 Setup<br>Setup will guide you through the installation of Woosim W5P-R242 Windows Driver<br>2.1.0.<br>It is recommended that you close all other applications before starting Setup. This will<br>make it possible to update relevant system files without having to reboot your<br>computer.<br>Click Install to start the installation. |  |
| Woosim Systems                             | Install                                                                                                    |  |

3). Set the Printer IP Address and the Port Number, and then click "Next".

(The configured Default Port for previous model is 1470 and 9100 for the current model.)

| Select Port | t          |                   |
|-------------|------------|-------------------|
| Serial Port |            | COM1:             |
| OUSB        |            |                   |
| Wlan        |            |                   |
| TCPIP       | IP Address | 10 . 10 . 50 . 10 |
|             | Port       | 1470              |
| Set Defalut | Printer    | Next              |

4). Windows restarts by clicking "Yes"

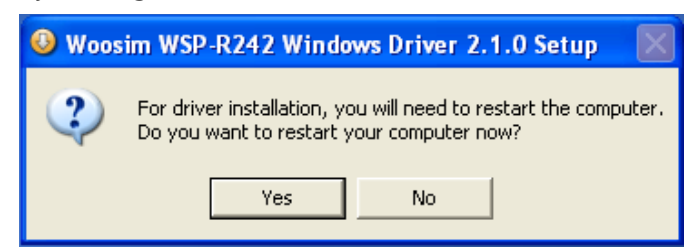

- 5). The installed Printer Driver can be checked in **Control Panel-> Printers and other** Hardware -> Printer and Fax.
- 6). Open the Printer Properties, move to "Port" tap and Click "Configure Port"

| 💐 WOOSIM WSP-R242                              | Properties                   |                | ? 🗙   |  |
|------------------------------------------------|------------------------------|----------------|-------|--|
| General Sharing Ports                          | Advanced Color Mana          | agement About  |       |  |
| WOOSIM WSP-R242                                |                              |                |       |  |
| Print to the following port(s<br>checked port. | ). Documents will print to I | the first free |       |  |
| Port                                           | Description                  | Printer        | ^     |  |
| СОМ4:                                          | Serial Port                  |                |       |  |
| FILE:                                          | Print to File                |                |       |  |
| USB001                                         | Virtual printer port fo      |                |       |  |
| TPVM:                                          | ThinPrint Print Port f       |                |       |  |
| IP_10.10.50.53                                 | Standard TCP/IP Port         |                |       |  |
| USB001                                         | Local Port                   |                | ×     |  |
| <                                              | IIII                         |                |       |  |
| Add Port                                       | Delete Port                  | Configure Port |       |  |
| Enable bidirectional support                   |                              |                |       |  |
| Enable printer pooling                         |                              |                |       |  |
|                                                |                              |                |       |  |
|                                                | ОК                           | Cancel         | Apply |  |

| Configure Standard TCP/IP Port Monitor |         |                |  |
|----------------------------------------|---------|----------------|--|
| Port Settings                          |         |                |  |
| Port Name:                             |         | IP_10.10.50.53 |  |
| Printer Name or IP Addre               | ess:    | 10.10.50.53    |  |
| Protocol                               |         | ◯ LPR          |  |
| - Raw Settings                         |         |                |  |
| Port Number:                           | 1470    |                |  |
| LPR Settings<br>Queue Name:            | Enabled |                |  |
| SNMP Status Enab                       | led     |                |  |
| Community Name:                        | public  |                |  |
| SNMP Device Index:                     | 1       |                |  |
| OK Cancel                              |         |                |  |

7). Check whether the TCP/IP Port Setting matches the Printer WLAN Setting.

8). Click "Printer Test Page" to check whether it prints successfully.

| 👹 WOOSIM WSP-R242 Proper    | ties 🥐 💈                      | K |
|-----------------------------|-------------------------------|---|
| General Sharing Ports Advan | ced Color Management About    |   |
| WOOSIM WSP-R242             |                               |   |
| Location:                   |                               |   |
| Comment:                    |                               |   |
| Model: WOOSIM WSP-R242      |                               |   |
| Features                    |                               |   |
| Color: Yes                  | Paper available:              |   |
| Double-sided: No            | A4 210 x 297mm[B242]          |   |
| Staple: No                  | 48 x 600mm[R242]              |   |
| Speed: Unknown              | 46 X 3000mm[h242]             |   |
| Maximum resolution: 203 dpi |                               |   |
|                             |                               |   |
| Printing F                  | Preferences   Print Test Page |   |
|                             | OK Cancel Apply               |   |

# 2.2. Windows VISTA / Windows 7 / Server 2008 R2

# 2.2.1. Via Serial or Bluetooth

- 1). Execute the Windows Printer Driver Package.
- 2). Click "Install" to proceed the Installation.

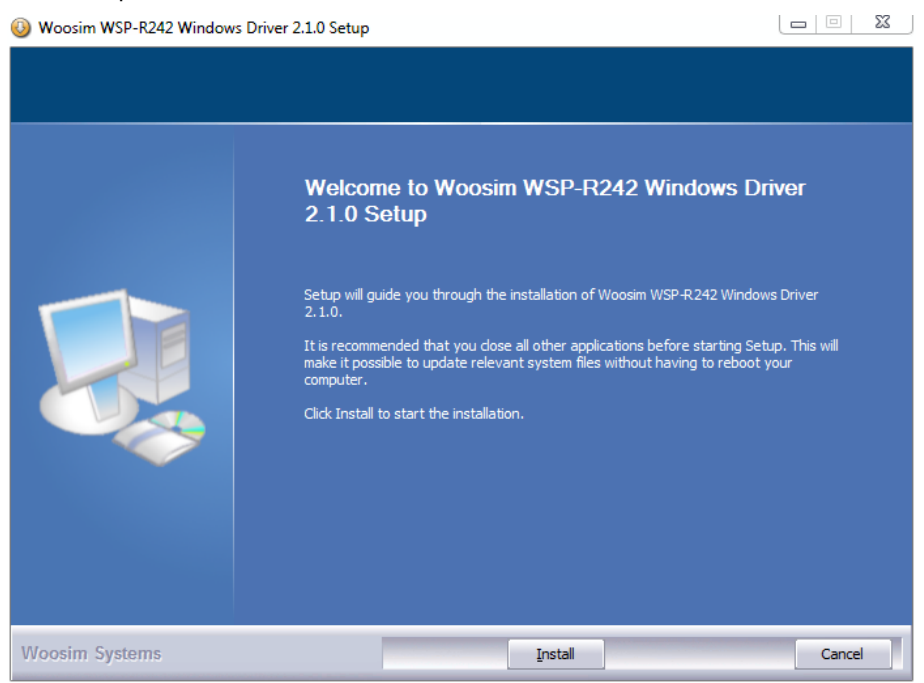

- 3). Set the COM Port and click "Next"
  - (By Bluetooth, Set the COM of paired Device)

| Select Port           |            |       | X    |
|-----------------------|------------|-------|------|
| Serial Port<br>Serial |            | COM1: | •    |
| USB Port              |            |       |      |
| Wlan                  |            |       |      |
| ◎ TCPIP               | IP Address |       |      |
|                       | Port       | 1470  |      |
| 🔲 Set Defalu          | t Printer  |       | Next |

4). Windows restarts by clicking "Yes".

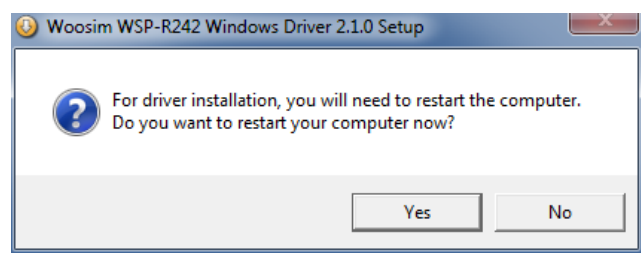

- 5). The installed Printer Driver can be checked in **Control Panel-> Hardware and Sound -> Device and Printer.**
- 10). Open the Printer Properties, move to "**Port**" tap and Click "**Configure Port**"

(When using Bluetooth, skip this step)

| in woosim ws    | P-R242 Properties                                                                      | ;<br>;              |                  | ×    |
|-----------------|----------------------------------------------------------------------------------------|---------------------|------------------|------|
| General Sharin  | ng Ports Advance                                                                       | ced Color Managemen | t Security About |      |
| Print to the fo | WOOSIM WSP-R242 Print to the following port(s). Documents will print to the first free |                     |                  |      |
| checked port    | Description                                                                            | Printer             |                  | *    |
| IPT1:           | Printer Port                                                                           |                     |                  |      |
| LPT2:           | Printer Port                                                                           |                     |                  | =    |
| LPT3:           | Printer Port                                                                           |                     |                  | -    |
| COM1:           | Serial Port                                                                            | WOOSIM W            | /SP-R242         |      |
| COM2:           | Serial Port                                                                            |                     |                  | -    |
| COM3:           | Serial Port                                                                            |                     |                  |      |
| COM4:           | Serial Port                                                                            |                     |                  | -    |
| Add P           | ort                                                                                    | Delete Port         | Configure Port.  |      |
| 🗹 Enable bid    | irectional support<br>nter pooling                                                     |                     |                  |      |
|                 |                                                                                        | ОК                  | Cancel           | pply |

6). Set the Communication Setting same as the printer.

(The Communication Setting of the Printer can be checked through the Self-test.)

| COM1 Properties         | ? X      |
|-------------------------|----------|
| Port Settings           |          |
|                         |          |
| Bits per second: 115200 | -        |
| Data bits: 8            | <b>-</b> |
| Denter N                |          |
| Panty: None             | <b>_</b> |
| Stop bits: 1            | <b>-</b> |
| Flow control: None      | -        |
|                         |          |
| Restore                 | Defaults |
| OK Cancel               | Apply    |

7). Click "Print Test Page" to check whether it prints successfully.

| WOOSIM WSP-R242 Properties     | ×                                 |  |
|--------------------------------|-----------------------------------|--|
| General Sharing Ports Advanced | d Color Management Security About |  |
| WOOSIM WSP-R2                  | 42                                |  |
| Location:                      |                                   |  |
| Comment:                       |                                   |  |
|                                |                                   |  |
|                                |                                   |  |
| Model: WOOSIM WSP-R24          | 12                                |  |
| Features                       |                                   |  |
| Color: Yes                     | Paper available:                  |  |
| Double-sided: No               | A4 210 x 297mm[R242]              |  |
| Staple: No                     | 48 x 600mm[R242]                  |  |
| Maximum resolution: 202 dni    | 48 x 3000mm[R242]                 |  |
| Maximum resolution: 205 dpi    |                                   |  |
|                                | Preferences Print Test Page       |  |
|                                | OK Cancel Apply                   |  |

# 2.2.2. Via USB

- 1). Execute the Windows Printer Driver Package
- 2). Click "Install" to proceed the installation.

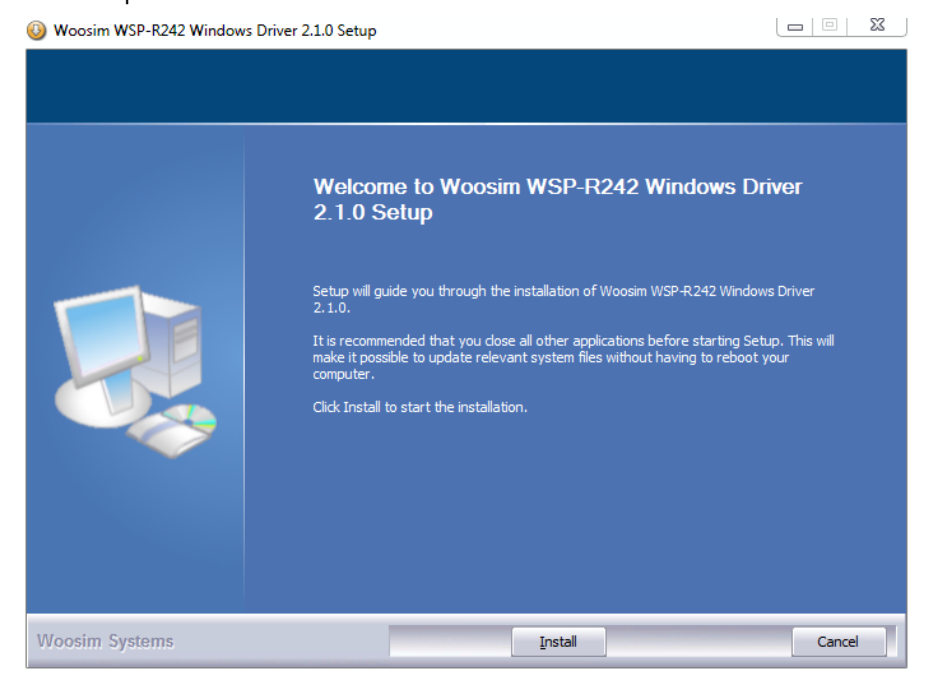

3). Set the USB Port and click "Next"

| Select Port   |            |       |      |
|---------------|------------|-------|------|
| Serial Port   |            | [     |      |
| Serial        |            | COM1: | •    |
| USB Port      |            |       |      |
| O USB         |            |       |      |
| Wlan          |            |       |      |
| TCPIP         | IP Address |       |      |
|               | Port       | 1470  |      |
| 🔲 Set Defalut | Printer    |       | Next |

4). Windows restarts by clicking "Yes"

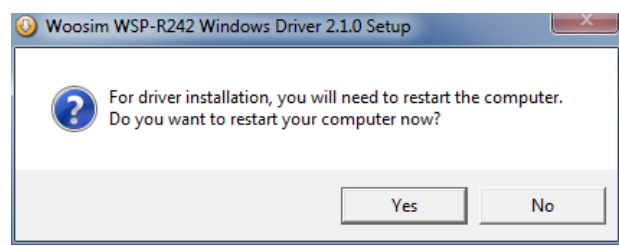

- 5). Driver will be installed by connecting the Printer.
- 8). The installed Printer Driver can be checked in **Control Panel-> Hardware and Sound -> Device and Printer.**
- 6). Click "Print Test Page" to check whether it prints successfully.

| B WOOSIM WSP-R242 Properties     |                                |  |
|----------------------------------|--------------------------------|--|
| General Sharing Ports Advanced C | olor Management Security About |  |
| WOOSIM WSP-R242                  |                                |  |
| Location:                        |                                |  |
| Comment:                         |                                |  |
|                                  |                                |  |
| Model: WOOSIM WSP-R242           |                                |  |
| Features                         |                                |  |
| Color: Yes                       | Paper available:               |  |
| Double-sided: No                 | A4 210 x 297mm[R242]           |  |
| Staple: No                       | 48 x 300mm[R242]               |  |
| Speed: Unknown                   | 48 x 3000mm[R242]              |  |
| Maximum resolution: 203 dpi      | -                              |  |
|                                  |                                |  |
| Preferences Print Test Page      |                                |  |
|                                  | OK Cancel Apply                |  |

# 2.2.3. Via WLAN

- 1). Execute the Windows Printer Driver Package.
- 2). Click "Install" to proceed the installation.

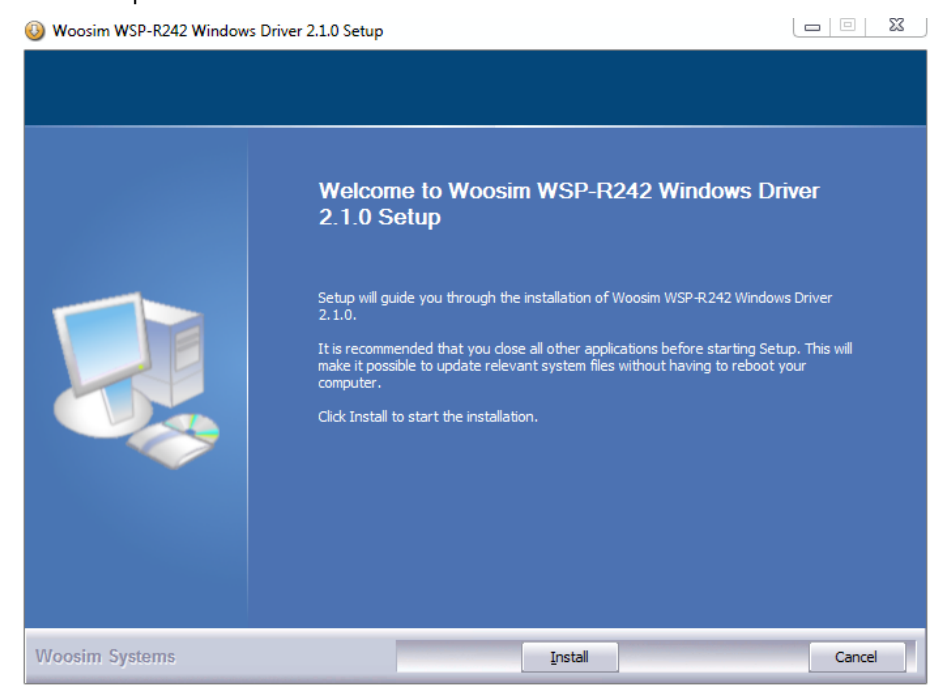

3). Set Printer IP Address and Port Number, and then click "Next".

(The configured Default Port for previous model is 1470 and 9100 for the current model.)

| Select Port  |            | ×                 |
|--------------|------------|-------------------|
| Serial Port  |            | COM1:             |
| USB Port     |            |                   |
| Wlan         |            |                   |
| TCPIP        | IP Address | 10 . 10 . 50 . 10 |
|              | Port       | 1470              |
| 🔲 Set Defalu | t Printer  | Next              |

4). Windows restarts by clicking "Yes".

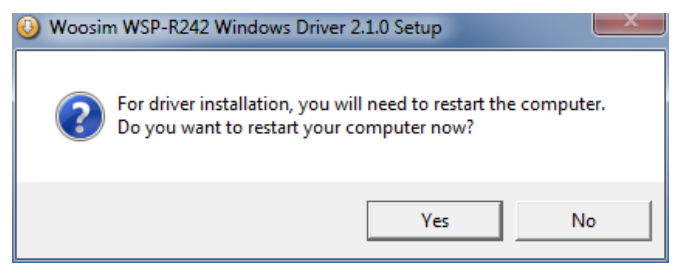

- 5). The installed Printer Driver can be checked in **Control Panel-> Hardware and Sound -> Device and Printer.**
- 6). Open the Printer Properties, move to "Port" tap and Click "Configure Port"

| In the second second se | WOOSIM WSP-R242 Properties         |                       |  |  |
|----------------------------------------------------------------------------------------------------|------------------------------------|-----------------------|--|--|
| General Sharing Ports                                                                                                    | Advanced Color Manag               | ement Security About  |  |  |
|                                                                                                    | WOOSIM WSP-R242                    |                       |  |  |
| Print to the following checked port.                                                                                                    | port(s). Documents will pr         | int to the first free |  |  |
| Port                                                                                                    | Description                        | Printer ^             |  |  |
| COM4:                                                                                                    | Serial Port                        |                       |  |  |
| FILE:                                                                                                    | Print to File                      |                       |  |  |
| USB002                                                                                                    | USB용 가상 프린터 포                      |                       |  |  |
| USB001                                                                                                    | □ USB001 USB용 가상 프린터 포 =           |                       |  |  |
| TPVM:                                                                                                    | TPVM: ThinPrint Print Port fo      |                       |  |  |
| ▼ 10.10.50.53                                                                                                    | ✓ 10.10.50.53 Standard TCP/IP Port |                       |  |  |
| •                                                                                                    | III                                | 4                     |  |  |
| Add Port                                                                                                    | Delete Port                        | Configure Port        |  |  |
| Enable bidirectional support     Enable printer pooling                                                                                                    |                                    |                       |  |  |
|                                                                                                    | ····y                              |                       |  |  |
|                                                                                                    | Close                              | Cancel Apply          |  |  |

| Configure Standard TCP/IP Port Monitor |             |           |
|----------------------------------------|-------------|-----------|
| Port Settings                          |             |           |
| Port Name:                             | 10.10.50.53 |           |
| Printer Name or IP Address:            | 10.10.50.53 |           |
| Protocol                               |             |           |
| Raw                                    |             | © LPR     |
| Raw Settings                           |             |           |
| Port Number:                           | 9100        |           |
| LPR Settings                           |             |           |
| Queue Name:                            |             |           |
| LPR Byte Counting Enabled              |             |           |
| SNMP Status Enabled                    |             |           |
| Community Name:                        | public      |           |
| SNMP Device Index:                     | 1           |           |
|                                        |             |           |
|                                        |             | OK Cancel |

7). Check whether the TCP/IP Port Setting matches the Printer WLAN Setting.

8). Click "Print Test Page" to check whether it prints successfully.

| WOOSIM WSP-R242 Properties     | ×                               |
|--------------------------------|---------------------------------|
| General Sharing Ports Advanced | Color Management Security About |
| WOOSIM WSP-R24                 | 2                               |
| Location:                      |                                 |
| Comment:                       |                                 |
|                                |                                 |
|                                |                                 |
| Model: WOOSIM WSP-R242         | 2                               |
| Features                       |                                 |
| Color: Yes                     | Paper available:                |
| Double-sided: No               | A4 210 x 297mm[R242]            |
| Staple: NO                     | 48 x 600mm[R242]                |
| Maximum resolution: 203 dpi    | 48 x 3000mm[R242]               |
|                                |                                 |
| P                              | references Print Test Page      |
|                                | OK Cancel Apply                 |
|                                |                                 |

# 2.3. Windows 8 / Windows 8.1/ Windows 10

# 2.3.1. Via Serial or Bluetooth

- 1). Execute the Windows Printer Driver Package.
- 2). Click "Install" to proceed the installation.

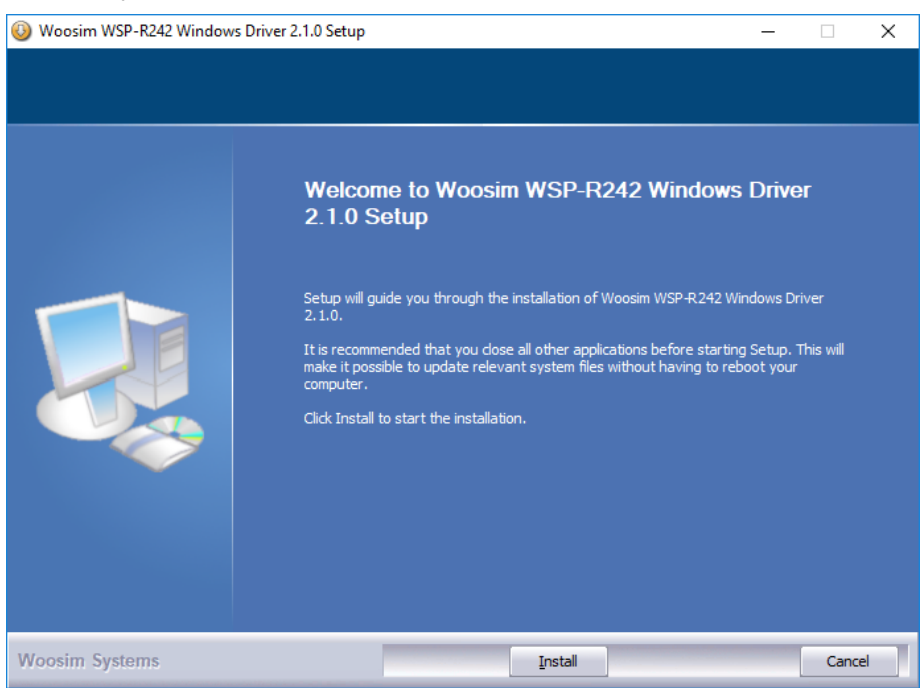

3). Set the COM Port and click "Next"

(By Bluetooth, Set the COM of paired Device)

| Select Port        |          | ×    |
|--------------------|----------|------|
| Serial Port        | COM1:    | ~    |
| USB Port           |          |      |
| () USB             |          |      |
| Wlan               |          |      |
| OTCPIP IP AC       | ldress . |      |
| Port               | 1470     |      |
| Set Defalut Printe | r        | Next |

4). Windows restarts by clicking "Yes".

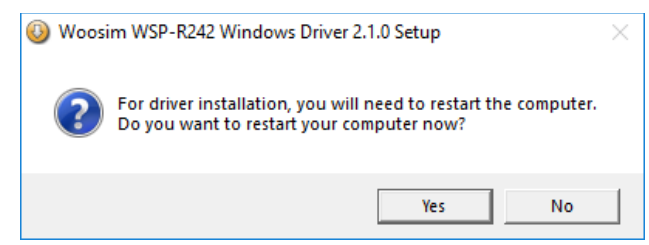

- 5). The installed Printer Driver can be checked in **Control Panel-> Hardware and Sound -> Device and Printer.**
- 6). Open the Printer Properties, move to "Port" tap and Click "Configure Port"

(When using Bluetooth, skip this step)

|                               | VSP-R242 Pi       | roperties    |                     |              |           | ×   |
|-------------------------------|-------------------|--------------|---------------------|--------------|-----------|-----|
| General Shari                 | ng Ports          | Advanced     | Color Management    | Security     | About     |     |
| <b>S</b> M                    | VOOSIM WS         | P-R242       |                     |              |           |     |
| Print to the f<br>checked por | ollowing po<br>t. | ort(s). Docu | ments will print to | the first fr | ee        |     |
| Port                          | Descripti         | on           | Printer             |              |           | ^   |
| LPT1:                         | Printer P         | ort          |                     |              |           |     |
| LPT2:                         | Printer P         | ort          |                     |              |           |     |
| LPT3:                         | Printer P         | ort          |                     |              |           |     |
| COM1:                         | Serial Po         | t            | WOOSIM W            | SP-R242, W   | VOOSIM    |     |
| COM2:                         | Serial Por        | t            |                     |              |           |     |
| COM3:                         | Serial Po         | t            |                     |              |           |     |
| COM4:                         | Serial Po         | t            |                     |              |           | ×   |
| Add F                         | ort               | D            | elete Port          | Confi        | gure Port |     |
| 🗹 Enable bio                  | directional s     | upport       |                     |              |           |     |
| 🗌 Enable pri                  | inter poolin      | g            |                     |              |           |     |
|                               |                   |              |                     |              |           |     |
|                               |                   |              |                     |              |           |     |
|                               |                   |              | OK                  | Cancel       | Ap        | ply |

7). Set the Communication Setting same as the printer.

(The Communication Setting of the Printer can be checked through the Self-test.)

| COM1 Properties  |        |           | ?        | ×  |
|------------------|--------|-----------|----------|----|
| Port Settings    |        |           |          |    |
|                  |        |           |          |    |
| Bits per second: | 115200 |           | $\sim$   |    |
| Data bits:       | 8      |           | $\sim$   |    |
| Parity:          | None   |           | $\sim$   |    |
| Stop bits:       | 1      |           | $\sim$   |    |
| Flow control:    | None   |           | ~        |    |
|                  |        |           |          |    |
|                  |        | Restore [ | Defaults |    |
| ОК               | (      | Cancel    | Арр      | ly |

8). Click "Print Test Page" to check whether it prints successfully.

| 🖶 WOO   | SIM WSP   | -R242 P  | roperties  |       |                |          |         |        | × |
|---------|-----------|----------|------------|-------|----------------|----------|---------|--------|---|
| General | Sharing   | Ports    | Advanced   | Colo  | r Management   | Security | About   |        |   |
| 3       |           | WOOSIN   | И WSP-R242 |       |                |          |         |        | ] |
| Locatio | on:       |          |            |       |                |          |         |        |   |
| Comm    | ent:      |          |            |       |                |          |         |        | 1 |
|         |           |          |            |       |                |          |         |        |   |
|         |           |          |            |       |                |          |         |        |   |
| Model:  |           | NOOSIN   | 1 WSP-R242 |       |                |          |         |        |   |
| Featu   | ires      |          |            |       |                |          |         |        |   |
| Colo    | r: Yes    |          |            |       | Paper availabl | e:       |         |        |   |
| Doul    | ble-sided | l: No    |            |       | A4 210 x 297   | mm[R242] |         | $\sim$ |   |
| Stap    | le: No    |          |            |       | 48 x 300mm[    | R242]    |         |        |   |
| Spee    | ed: Unkno | own      |            |       | 48 x 3000mm    | (R242)   |         |        |   |
| Maxi    | imum re   | solution | : 203 dpi  |       |                |          |         | $\sim$ |   |
|         |           |          |            |       |                |          |         |        |   |
|         |           |          | Pr         | efere | nces           | Print    | Test Pa | ge     |   |
|         |           |          |            |       | ОК             | Cancel   |         | Apply  |   |

# 2.3.2. Via USB.

- 1). Execute the Windows Printer Driver Package.
- 2). Click "Install" to proceed the installation.

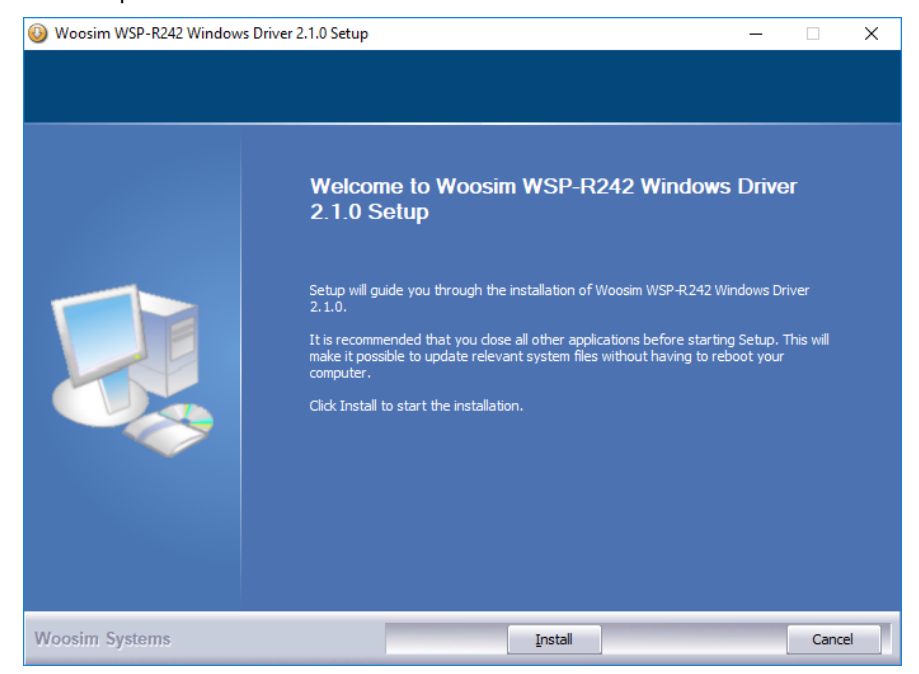

3). Set the USB Port and click "Next"

| Select Port        |       | ×    |
|--------------------|-------|------|
| Serial Port        | COM1: | ~    |
| USB Port           |       |      |
| Wlan               | dress |      |
| Port               | 1470  |      |
| Set Defalut Printe |       | Next |

4). Windows restarts by clicking "Yes".

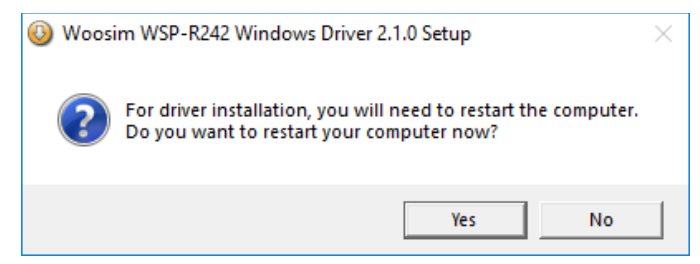

- 5). The installed Printer Driver can be checked in **Control Panel-> Printers and other** Hardware -> Printer and Fax.
- 7). The Driver will be installed by connecting the Printer.
- 6). Click "Print Test Page" to check whether it prints successfully.

| Jerieral               | Sharing                | Ports           | Advanced    | Color Management                                             | Security | About    |   |  |
|------------------------|------------------------|-----------------|-------------|--------------------------------------------------------------|----------|----------|---|--|
| 3                      |                        | WOOSII          | M WSP-R242  |                                                              |          |          |   |  |
| Locati                 | on:                    |                 |             |                                                              |          |          |   |  |
| Comm                   | ient:                  |                 |             |                                                              |          |          |   |  |
| Model<br>Feato<br>Colo | : \<br>ures<br>or: Yes | WOOSIN          | /I WSP-R242 | Paper availab                                                | le:      |          |   |  |
| Dou<br>Stap            | ble-sideo<br>le: No    | l: No           |             | A4 210 x 297mm[R242]<br>48 x 300mm[R242]<br>48 x 600mm[R242] |          |          |   |  |
| Spe<br>Max             | ed: Unkn<br>imum re    | own<br>solution | : 203 dpi   | 48 x 3000mm                                                  | n[R242]  |          | > |  |
|                        |                        |                 | Dr          | eferences                                                    | Print    | Test Dag |   |  |

### 2.3.3. Via WLAN

- 1). Execute Windows Printer Driver Package
- 2). Click "Install" to proceed the installation.

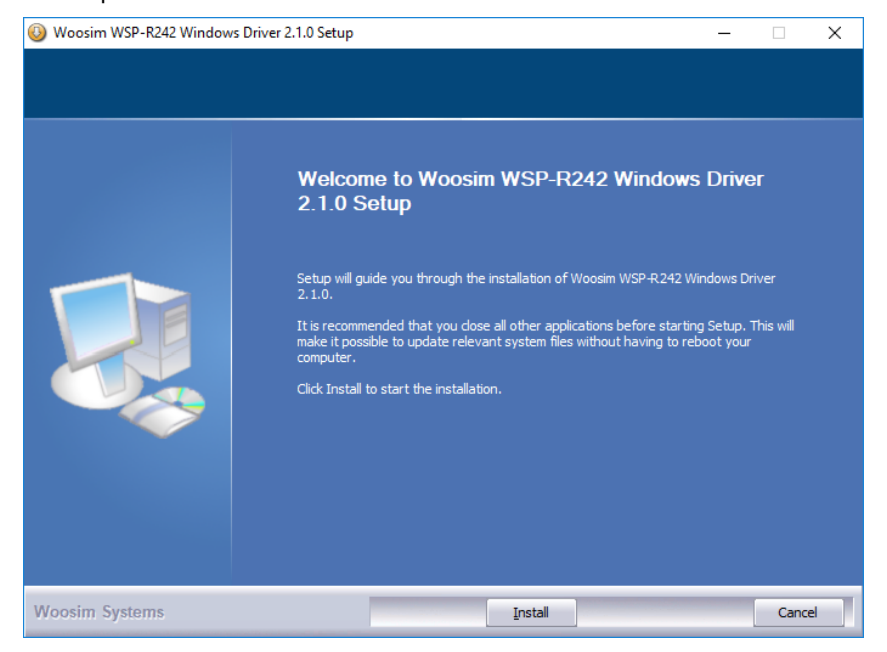

3). Set the Printer IP Address and Port Number, and then click "Next".

(The configured Default Port for previous model is 1470 and 9100 for the current model.)

| Select Port |            | ×                 |
|-------------|------------|-------------------|
| Serial Port |            | COM1: V           |
| USB Port    |            |                   |
| Wlan        |            |                   |
| TCPIP       | IP Address | 10 . 10 . 50 . 10 |
|             | Port       | 1470              |
| Set Defalu  | t Printer  | Next              |

4). Windows restarts by clicking "Yes".

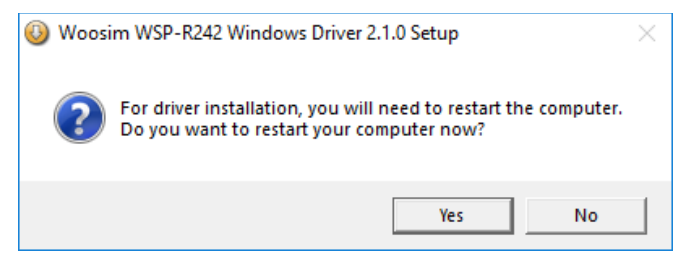

- 5). The installed Printer Driver can be checked in **Control Panel-> Hardware and Sound -> Device and Printer.**
- 6). Open the Printer Properties, move to "Port" tap and Click "Configure Port"

| 🖶 WOOSIM WSP-                       | R242 Prop   | erties   |          |                 |              |            | ×     |
|-------------------------------------|-------------|----------|----------|-----------------|--------------|------------|-------|
| General Sharing                     | Ports Ad    | lvanced  | Color N  | lanagement      | Security     | About      |       |
| S woo                               | SIM WSP-F   | R242     |          |                 |              |            |       |
| Print to the follo<br>checked port. | wing port(  | s). Docu | ments v  | vill print to t | the first fr | ee         |       |
| Port                                | Description | on       |          | Printer         |              |            | ^     |
| СОМ4:                               | Serial Por  | t        |          |                 |              |            |       |
| FILE:                               | Print to F  | ile      |          |                 |              |            |       |
| USB002                              | USB용 가      | 상프린테     | 터포       |                 |              |            |       |
| TPVM:                               | ThinPrint   | Print Po | ort fo   |                 |              |            |       |
| 10.10.50.10                         | Standard    | TCP/IP   | Port     | WOOSIM          | WSP-R242     | 2          |       |
| PORTPRO                             | Local Por   | t        |          | Microsoft       | XPS Docu     | ment Write | • 🗸 👘 |
| <                                   |             |          |          |                 |              | >          |       |
| Add Port.                           |             | D        | elete Po | ort             | Confi        | gure Port  |       |
| C Frankla bisling                   |             |          |          |                 |              |            |       |
|                                     | tional sup  | ροπ      |          |                 |              |            |       |
| L Enable printer                    | rpooling    |          |          |                 |              |            |       |
|                                     |             |          |          |                 |              |            |       |
|                                     |             |          |          | ОК              | Cancel       | Ap         | oply  |

| Configure Standard TCP/IP Po | ort Monit | tor X       |
|------------------------------|-----------|-------------|
| Port Settings                |           |             |
| Port Name:                   |           | 10.10.50.10 |
| Printer Name or IP Address   | 5:        | 10.10.50.10 |
| Protocol                     |           | OLPR        |
| Raw Settings                 |           |             |
| Port Number:                 | 9100      |             |
| LPR Settings                 |           |             |
| Queue Name:                  |           |             |
|                              | labled    |             |
| SNMP Status Enabled          |           |             |
| Community Name:              | public    |             |
| SNMP Device Index:           | 1         |             |
|                              |           |             |
|                              |           | OK Cancel   |

7). Check whether the TCP/IP Port Setting matches the Printer WLAN Setting.

8). Click "Print Test Page" to check whether it prints successfully.

| woo     | SIM WSP         | -R242 P  | roperties  |                            |                |          |        |
|---------|-----------------|----------|------------|----------------------------|----------------|----------|--------|
| General | Sharing         | Ports    | Advanced   | Color Management           | Security       | About    |        |
| 3       | [               | WOOSII   | M WSP-R242 |                            |                |          |        |
| Locati  | on:             |          |            |                            |                |          |        |
| Comm    | nent:           |          |            |                            |                |          |        |
|         |                 |          |            |                            |                |          |        |
|         |                 |          |            |                            |                |          |        |
| Model   | : \             | NOOSIN   | 4 WSP-R242 |                            |                |          |        |
| Colo    | ures<br>or: Yes |          |            | Paper availabl             | e:             |          |        |
| Dou     | ble-sideo       | l: No    |            | A4 210 x 297               | mm[R242]       |          | $\sim$ |
| Stap    | le: No          |          |            | 48 x 500mm[<br>48 x 600mm[ | R242]<br>R242] |          |        |
| Spe     | ed: Unkno       | own      |            | 48 x 3000mm                | [R242]         |          |        |
| Max     | imum re         | solution | : 203 dpi  |                            |                |          | ~      |
|         |                 |          | Pr         | eferences                  | Print          | Test Pag | e      |
|         |                 |          |            |                            |                |          |        |
|         |                 |          |            | ОК                         | Cancel         |          | Apply  |

# 3. Windows Printer Driver Settings

Printer Driver provides various functionality and this chapter explains more specific about how to use the Driver. Users can select the printing preferences in the context menu in the installed driver and change general options for the printing papers.

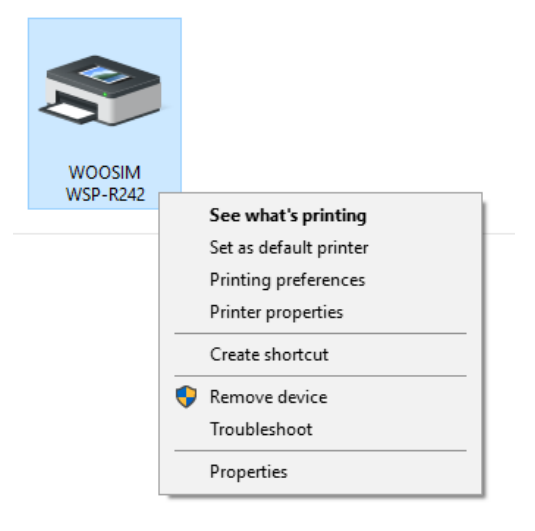

# 3.1. Paper Options

| Paper Options Docum | ent Settings Graphic Settings |  |
|---------------------|-------------------------------|--|
| bocum               | encoetungs oraphic oetungs    |  |
| Paper               |                               |  |
| Paper Size          | 48 x 300mm 🗸 🗸                |  |
|                     |                               |  |
| Print Mode          |                               |  |
| Mode                | Page Mode 🗸 🗸 🗸               |  |
|                     |                               |  |
| Number of copies    |                               |  |
| Copies              | 1                             |  |
|                     |                               |  |
| Orientation         |                               |  |
| Portrait            |                               |  |
|                     |                               |  |
| 180° Rotati         | on                            |  |
| etc                 | -                             |  |
| Paper Savin         | 9                             |  |
|                     |                               |  |
|                     |                               |  |
|                     |                               |  |
|                     |                               |  |
|                     |                               |  |
|                     |                               |  |

### 1). Paper Size

The paper size or the user defined paper size can be selected. The Paper size in the driver is as follows.

# A4 210 x 297mm 48 x 300mm(Default Setting) 48 x 600mm 48 x 3000mm

When pressing the button "...", paper defined dialog can be seen as follows.

| Defi       | ine Paper | r |    |        |   |              | ×     |
|------------|-----------|---|----|--------|---|--------------|-------|
| 6          |           |   |    |        |   | <b>7</b> De  | elete |
| _Na<br>1 [ | ame       |   |    |        |   | ] <b>5</b> s | ave   |
| Si         | ze        |   |    |        |   |              |       |
| 2          | Width     | 0 | mm |        |   |              |       |
| 3          | Height    | 0 | mm |        |   |              |       |
| Ma         | argin     |   |    |        |   |              |       |
| 4          | Left      | 0 | mm | Right  | 0 | •            | mm    |
|            | Тор       | 0 | mm | Bottom | 0 | ▲<br>▼       | mm    |
|            |           |   |    |        |   | O            | K     |

- ① The paper Name
- ② The Width. (Range: 25.4mm ~ 3276.0mm)
- ③ The Height. (Range: 25.4mm ~ 210.0mm)
- ④ The Margin.
- (5) Save Paper setting
- 6 User defined paper list will be appeared

### 2). Print Mode

Set the Printer output mode in a Standard mode or a Page mode.

- Standard Mode It is printed in Standard mode. It is printed immediately.
- **Page Mode(Default Setting)** It is printed in a Page mode. It is printed at one go after the printer data is saved in internal buffer.
- 3). Copies Set copy number.(Range:1~255)
- 4). Orientation
  - **Vertical** It is printed in vertical. Please set it when the printing document where the width is bigger than height

- **Horizontal** It is printed in horizontal. Please set it when printing document where the height is bigger than width.
- **180° Rotation** The document is printed with 180° rotation at current status.
- **5). Paper Saving** When printing, the paper doesn't have output like the paper size, but it has only print data.

# 3.2. Document Settings

| 🖶 WOOSIM V      | VSP-R242 Printing F | references      |        | >     |
|-----------------|---------------------|-----------------|--------|-------|
| Paper Options   | Document Settings   | Graphic Set     | ttings |       |
| Printer Com     | mand setup          |                 |        |       |
| Start Do        | ۲                   |                 |        |       |
| Start Pag       | je                  |                 |        |       |
| End Page        | 2                   |                 |        |       |
| End Doc         |                     |                 |        |       |
|                 | Ex) ESC J 3         | -> <1B4A03      | >      |       |
| Black Mark      | Mark Use            |                 |        |       |
| Cutting<br>Mode | None ~              |                 |        |       |
| Feed            |                     |                 |        |       |
| Line Feed       | After Printing      | <b>▲</b> 0<br>▼ |        |       |
|                 |                     |                 |        |       |
|                 |                     |                 |        |       |
|                 |                     |                 |        |       |
|                 |                     |                 |        |       |
|                 |                     |                 |        |       |
|                 |                     | OK              | Cancel | Apply |

#### 1). Printer Command Setup

Users can input command by themselves at the beginning and at the end of printing papers, at the each first and last page. The input command will be saved in Driver and can be checked when you open a new window. The command is written in Hexadecimal digit, please refer to the **Woosim Command Manual**.

For e.g.) ESC J 3 -> <1B4A03> (It feeds 3dots in the direction of print.)

| Printer Command set | up                      |  |
|---------------------|-------------------------|--|
|                     |                         |  |
| Start Doc           |                         |  |
|                     |                         |  |
| Start Page          |                         |  |
|                     |                         |  |
| End Page            | <1B4A03>                |  |
|                     |                         |  |
| End Doc             |                         |  |
|                     |                         |  |
|                     | Ex) ESC J 3 -> <1B4A03> |  |
|                     |                         |  |

#### 2). Black Mark

When the Black Mark detection is activated in the printer, it feeds till next Black Mark for every page printout.

### 3). Cutting

Select a cutting mode for adding cutting commands at the end of printing.

- None Deactivate
- **Partial Cut** It cuts after some parts left behind.
- Full Cut It cuts completely.

### 4). Line Feed After Printing

Enter a number for adding line feed commands at the end of printing. (Range: 0~255)

# 3.3. Graphic Settings

| 🖶 WOOSIM WSP-R24     | 2 Printing P | references       |        | × |
|----------------------|--------------|------------------|--------|---|
| Paper Options Docume | ent Settings | Graphic Settings |        |   |
| Dithering            |              |                  |        |   |
| Dithering            | Default      |                  | ~      |   |
| Thresold Setting     |              |                  |        |   |
| Threshold Value      |              |                  |        | - |
|                      | 127          |                  | 🗸 Auto |   |
|                      |              |                  |        |   |
|                      |              |                  |        |   |
|                      |              |                  |        |   |
|                      |              |                  |        |   |
|                      |              |                  |        |   |
|                      |              |                  |        |   |
|                      |              |                  |        |   |
|                      |              |                  |        |   |
|                      |              |                  |        |   |
|                      |              |                  |        |   |
|                      |              |                  |        |   |
|                      | _            |                  |        |   |

### 1). Dithering

Please set the Dithering Method.

- **Default** Proceeded as Windows Default Dithering Algorithm.
- **Threshold** Binary algorithm is used to be proceeded. The outline is printed more clear when printing barcode.

### 2). Threshold Setting

It activates, when setting "**Threshold**" in the "**Dithering**" option. Default setting is "Auto". When the users want to set Threshold value by themselves, please uncheck "**Auto**", and Threshold value can be set after controlling slide.

# 3.4. Applying Driver Settings

### 1). To print the receipt

- > Please set the height of paper bigger than the printout.
- > Please check the Paper Saving.
- > Please set Cutting Mode.
- Please set the Line Feed After Printing so that there is some space between edge of printout and Cutting line
- > Please set the Dithering option as the Threshold if Barcode or QRCode is included.
- Please add the command in the Printer Command Setup if extra operation is needed after receipt print is completed.

### 2). To print the label

- > Please set the user defined paper size to be matched the label size.
- > Please set the horizontal and vertical output based on output feature.
- > Please uncheck the Paper Saving mode.
- > Please check the Black Mark Use.
- > Please set the cutting mode.
- > Please set the Dithering option as Threshold if Barcode or QRCode is included.
- Please add the command in the Printer Command Setup if extra operation is needed after receipt print is completed.